# 3-11 表のデータを並べ替えるには?

次のようにプロシージャを入力します。
※VBEを起動し、《挿入》→《標準モジュール》をクリックします。

## ■「生徒番号降順」プロシージャ

1.Sub 生徒番号降順()

2. Range("A3").Sort Key1:=Range("A3"), Order1:=xlDescending, Header:=xlYes 3.End Sub

### ■「生徒番号降順」プロシージャの意味

1.「生徒番号降順」プロシージャ開始

2. セル【A3】を含む連続するセル範囲に対して並べ替え(並べ替えフィールドはセル【A3】、降順、先 頭行を見出しとする)

3. プロシージャ終了

## ■「生徒番号昇順」プロシージャ

1.Sub 生徒番号昇順()

Range("A3").Sort Key1:=Range("A3"), Order1:=xlAscending, Header:=xlYes
End Sub

#### ■「生徒番号昇順」プロシージャの意味

1.「生徒番号昇順」プロシージャ開始

- 2. セル【A3】を含む連続するセル範囲に対して並べ替え(並べ替えフィールドはセル【A3】、昇順、先 頭行を見出しとする)
- 3. プロシージャ終了

※コンパイルを実行し、上書き保存しておきましょう。 ※プロシージャの動作を確認します。